## Instrukcja dodawania pojedynczego ucznia do zajęć

Metoda 1 Polegająca na udostępnieniu uczniowi kodu zajęć

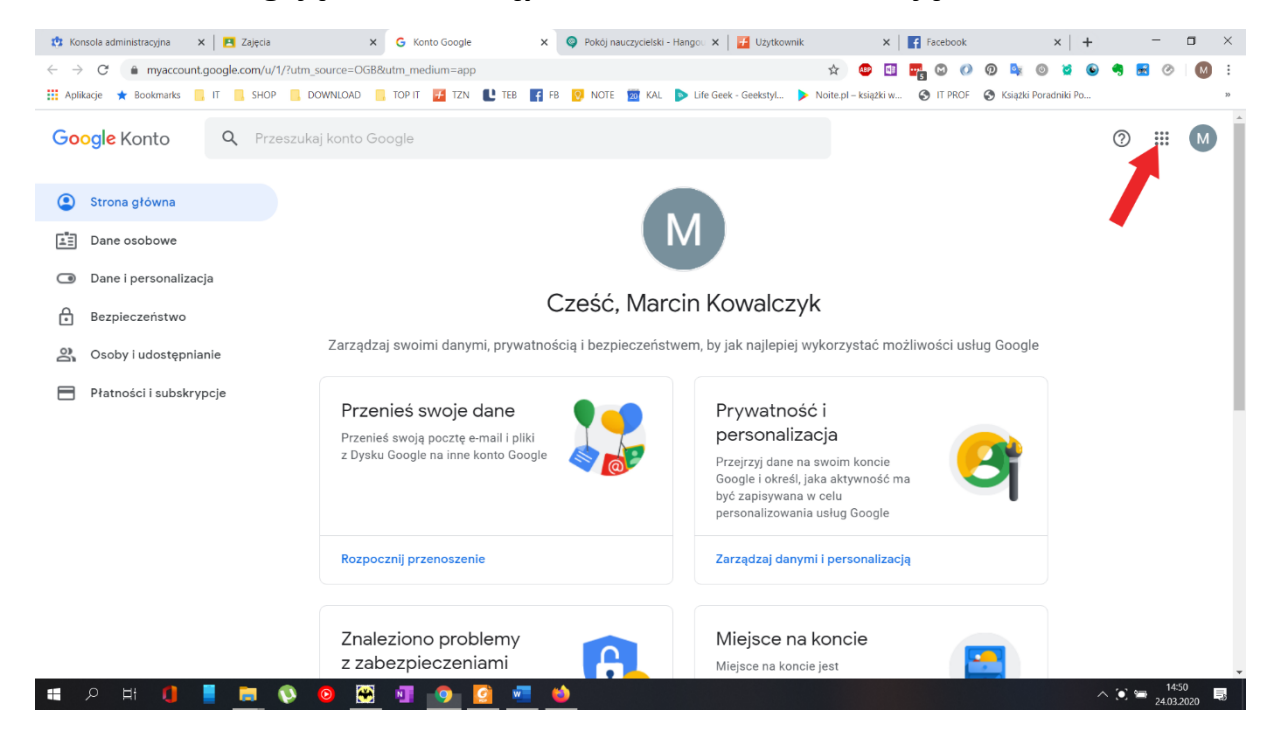

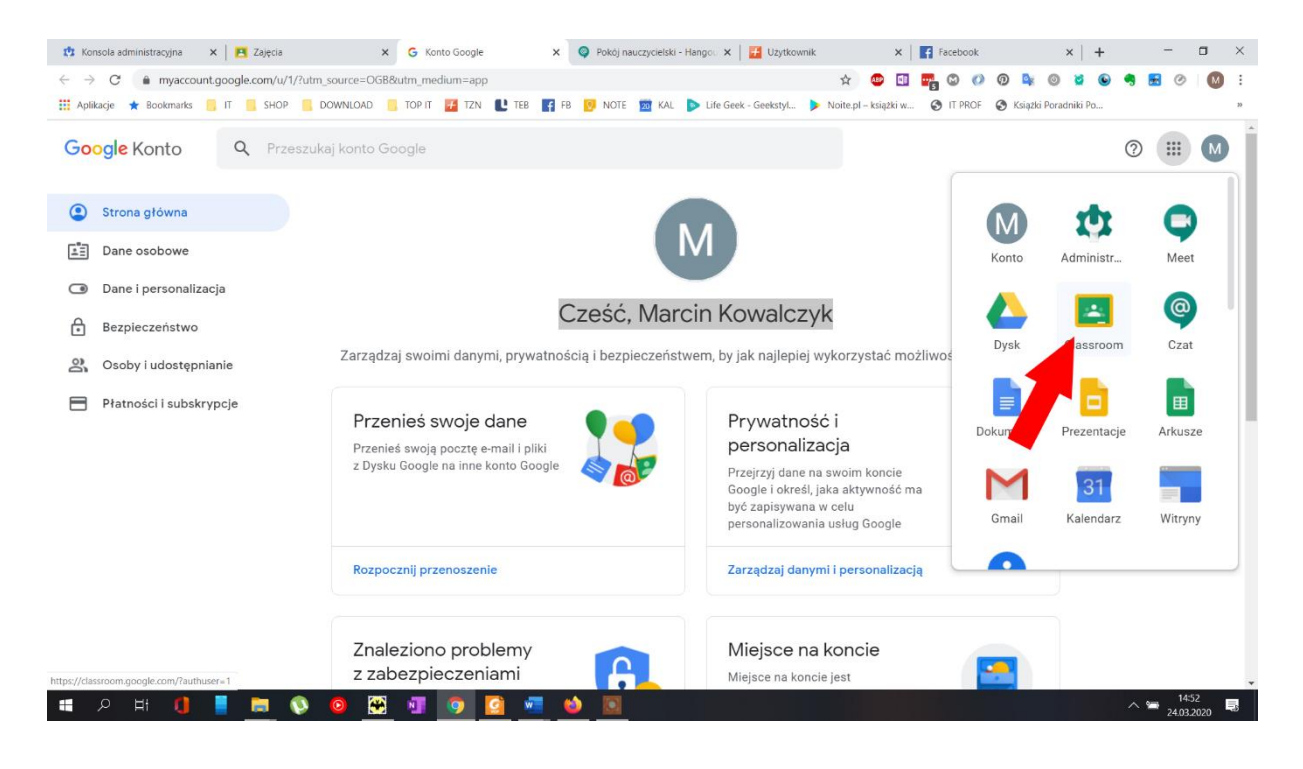

| 🔅 Podstawowe aplika 🗙 🛛 🖪 Zajęcia 🛛 🗙 🖌 G                                 | Konto Google 🛛 🗙 📔 M Odebrane - mkow: 🗙 🖪 Zajęcia         | 🗙 🚳 Pokój nauczycielski 🗙 📔 🛃 Użytkownik            | x   🖬 Facebook x   + 🔤 🗆 X                     |
|---------------------------------------------------------------------------|-----------------------------------------------------------|-----------------------------------------------------|------------------------------------------------|
| $\leftrightarrow$ $\rightarrow$ C $\triangleq$ classroom.google.com/u/1/h |                                                           | 😒 🙂 💷                                               | 🌄 🗯 🚺 👰 💺 🔘 🞽 🕒 🧖 🗄 🧭 🛯 🕅 🗄                    |
| 👯 Aplikacje ★ Bookmarks 📙 IT 📕 SHOP 📕 DOV                                 | VNLOAD 📙 TOP IT 🚰 TZN 🖺 TEB 📑 FB 👩 NOTE                   | 👿 KAL ▶ Life Geek - Geekstyl 🕨 Noite.pl – książki w | 🕲 IT PROF 🔮 Książki Poradniki Po »             |
| ≡ Google Classroom                                                        |                                                           |                                                     | + 🏼 M                                          |
| Sieci komputerowe<br>klasa 1 E SP<br>20 uczniów                           | Sieci komputerowe<br>Masa 2 H<br>23 uczniów               | Pracownia sieci kom<br>kiasa 3 E<br>14 uczniów      | Pracownia sieci kom<br>klasa 3 G<br>24 uczniów |
| ~ 🗅                                                                       | ~ 🗅                                                       | ~ 🗅                                                 | ~ □                                            |
| Pracownia sieci kom<br>klasa 3 H<br>6 uczniów                             | Pracownia sieci kom<br><sup>Klasa 3 K</sup><br>10 uczniów |                                                     |                                                |
| 🖷 🔎 🕂 🚺 📕 🚔 🔇                                                             | ) 📉 💶 💁 🔽 🛀 🖻                                             |                                                     | ^ \\ 24.032020 ₽                               |

# Wybieramy klasę do której należy uczeń

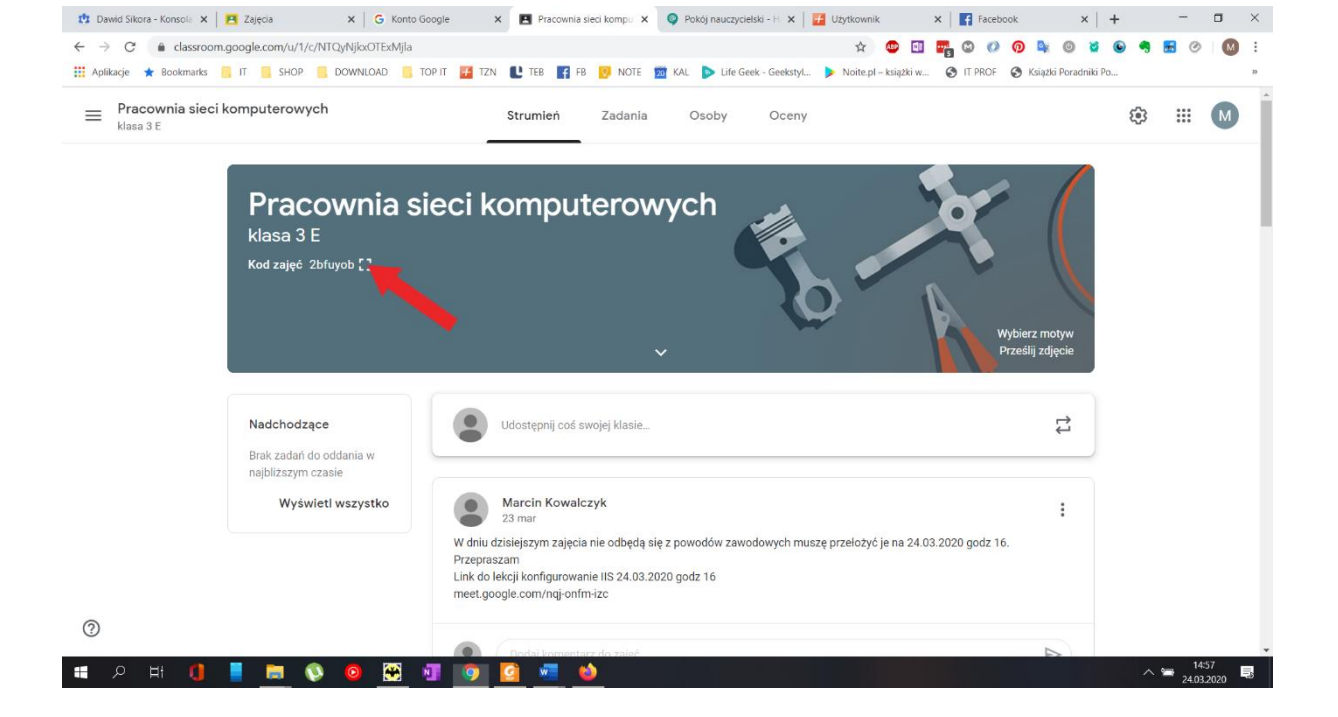

#### Kopiujemy kod zajęć i wysyłamy uczniowi

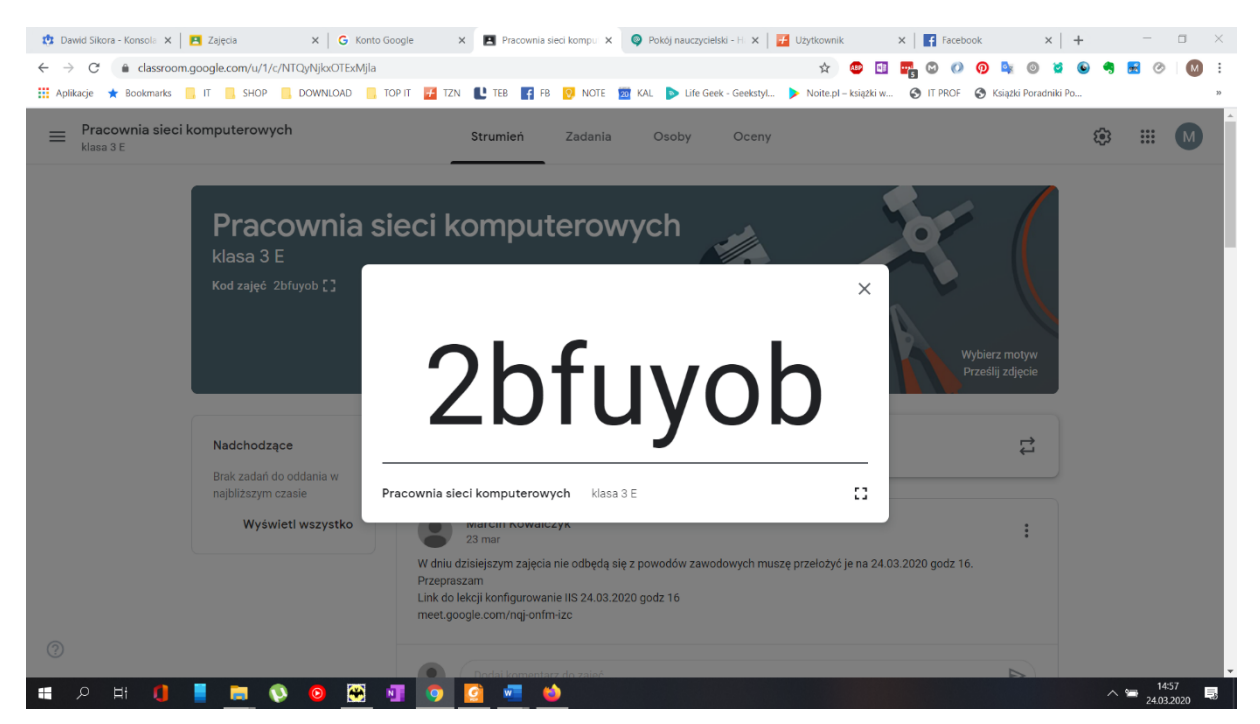

#### Udostępnij kod przez dziennik elektroniczny

| 🏥 Jakub Grze 🗙 📔 🖪 Zajęcia 🛛 🗙 🛛 G                                                                                                    | Konto Go: 🗙   M Odebrane 🗴   G Konto Go: 🗙   💪 Instrukcje 🗴   🥥 Pokój nau 🗴   🖪 Pracownii: 🗴   🥥 Pokój nau 🗴 🚺 Użytkown 🗴 📑 Faceb                                                                                                    | xook x   + 🛛 🗆 🛛 🛛                                                 |
|----------------------------------------------------------------------------------------------------|----------------------------------------------------------------------------------------------------|--------------------------------------------------------------------|
| ← → C 🔒 uonetplus-uzytkowni                                                                                                    | kvulcan.net.pl/czestochowa/ 🗴 🙂 🗉 🖷 🕲 🕖 🔞 💺                                                                                                    | o 🞽 o 🖷 🖻 🖉 🔟 :                                                    |
| 👯 Aplikacje ★ Bookmarks 📙 IT 📒                                                                                                    | SHOP 📙 DOWNLOAD 📒 TOP IT 🚰 TZN 👢 TEB 🛐 FB 👩 NOTE 📓 KAL 🕨 Life Geek - Geekstyl 🕨 Noite.pl - książki w 📀 IT PROF 😵 Książki                                                                                                    | i Poradniki Po »                                                   |
| Aplikaçi & Bockmarks II Aplikaçi & Bockmarks II Wadomodo Avenoc Wadomodo Venoc Work (19) Working (15) W Usleyhm typodniu (19) W Usleyhm typodniu Trzy typodnie temu Starsze Starsze Watene | SHOP     DOWNLOAD     TOP IT     TEB     FB     Note     Mail     Lule Geek - GeekstyL     Notep1 - ksigak w     It if PROF     Ksigak       Nowa wiadomość     X     X | Peradnil Pc_ P                                                     |
| B Usuniète                                                                                                    | Załączniki<br>Dodaj z OneDrive<br>Wydaj<br>000 17326                                                                                                    | umožitvić dostep uczniom. Ješli<br>Polityka przywatności i conkert |
| t 🖉 🗎 🚺 📕 📮                                                                                                    | s 🔕 🧧 🖼 🧑 🙆 🖷 🌢 🖭 🔯                                                                                                    | ∧ 📼 15:48<br>24.03.2020 💀                                          |

Poniżej instrukcja co ma zrobić uczeń aby dołączyć do zajęć

### UWAGA Poniżej 3 zrzuty z poziomu konta ucznia.

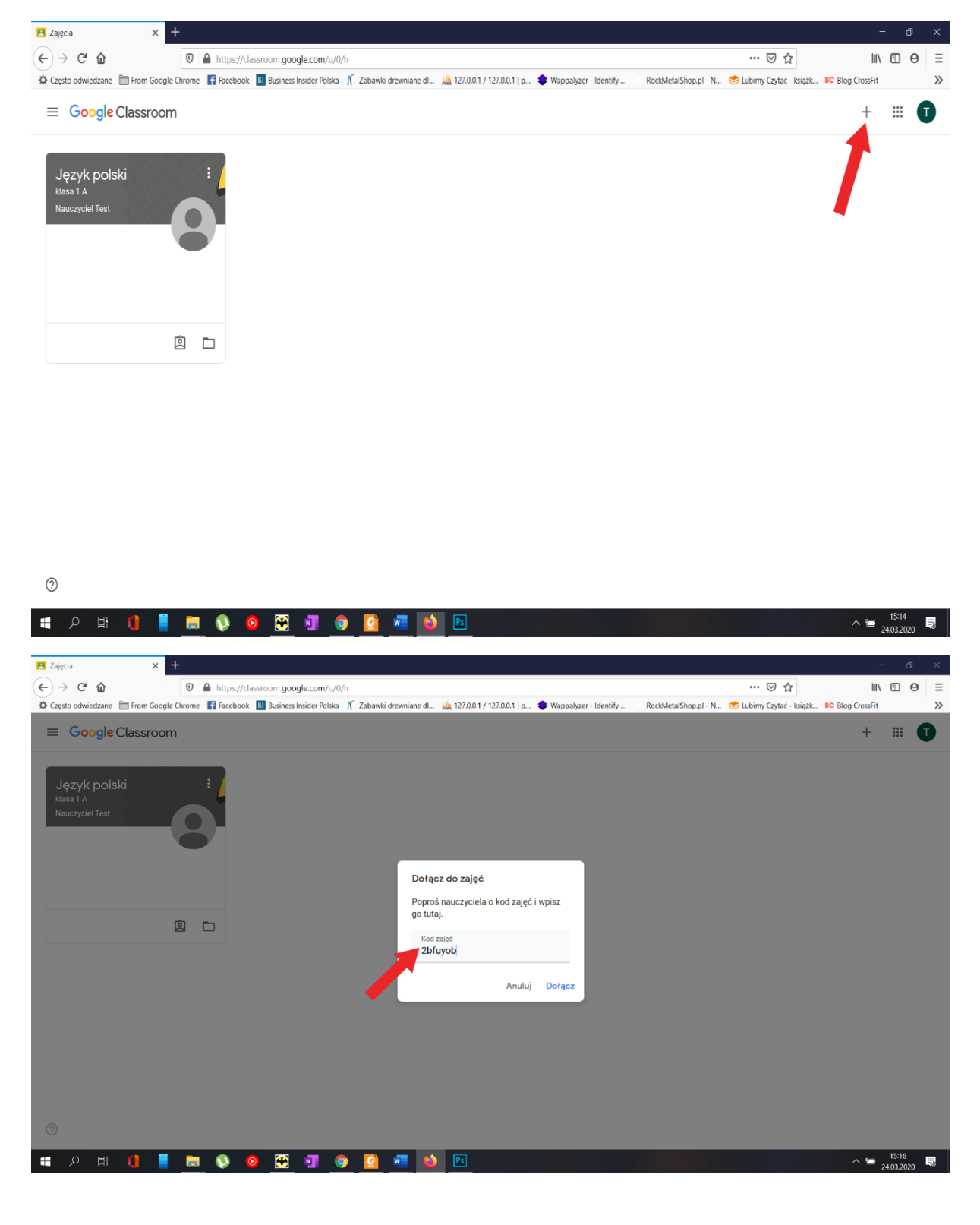

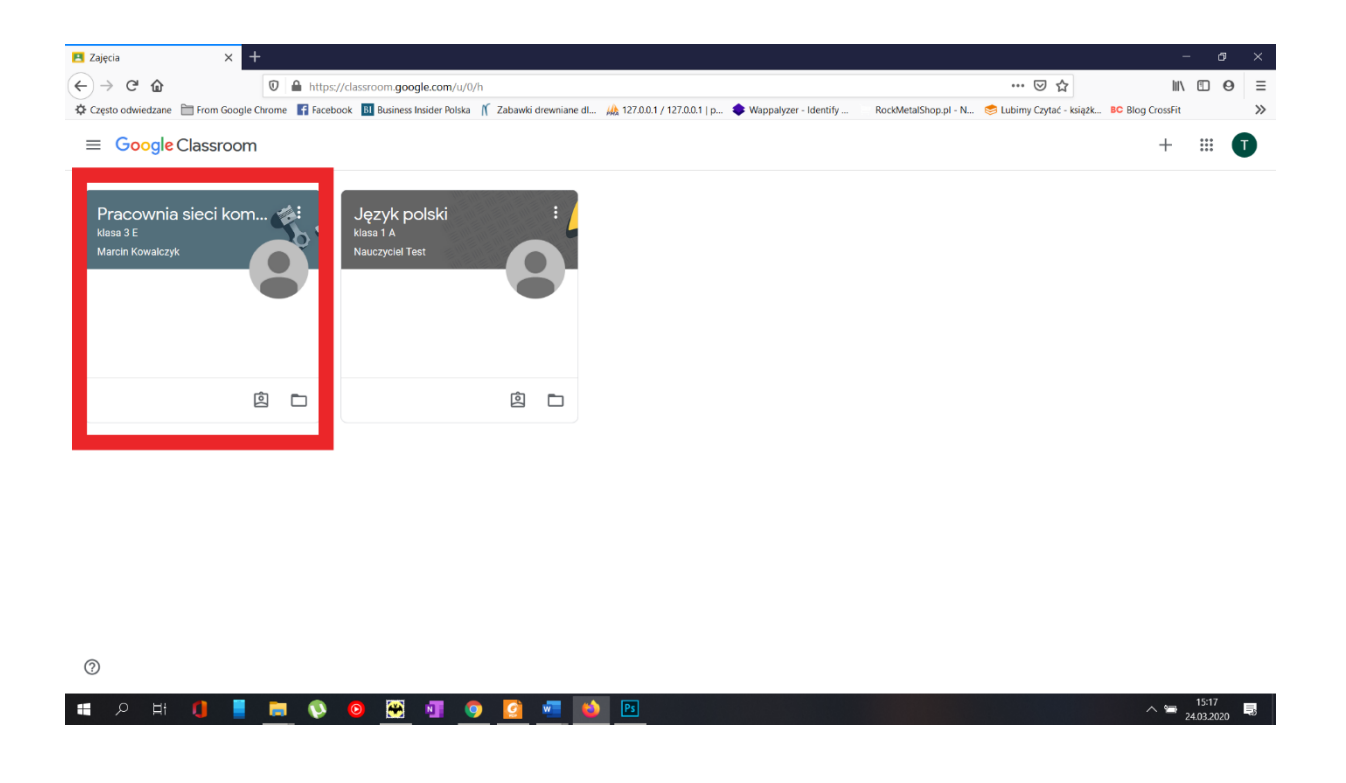

#### Metoda 2 Dodawanie ucznia do zajęć poprzez wprowadzenie loginu ucznia.

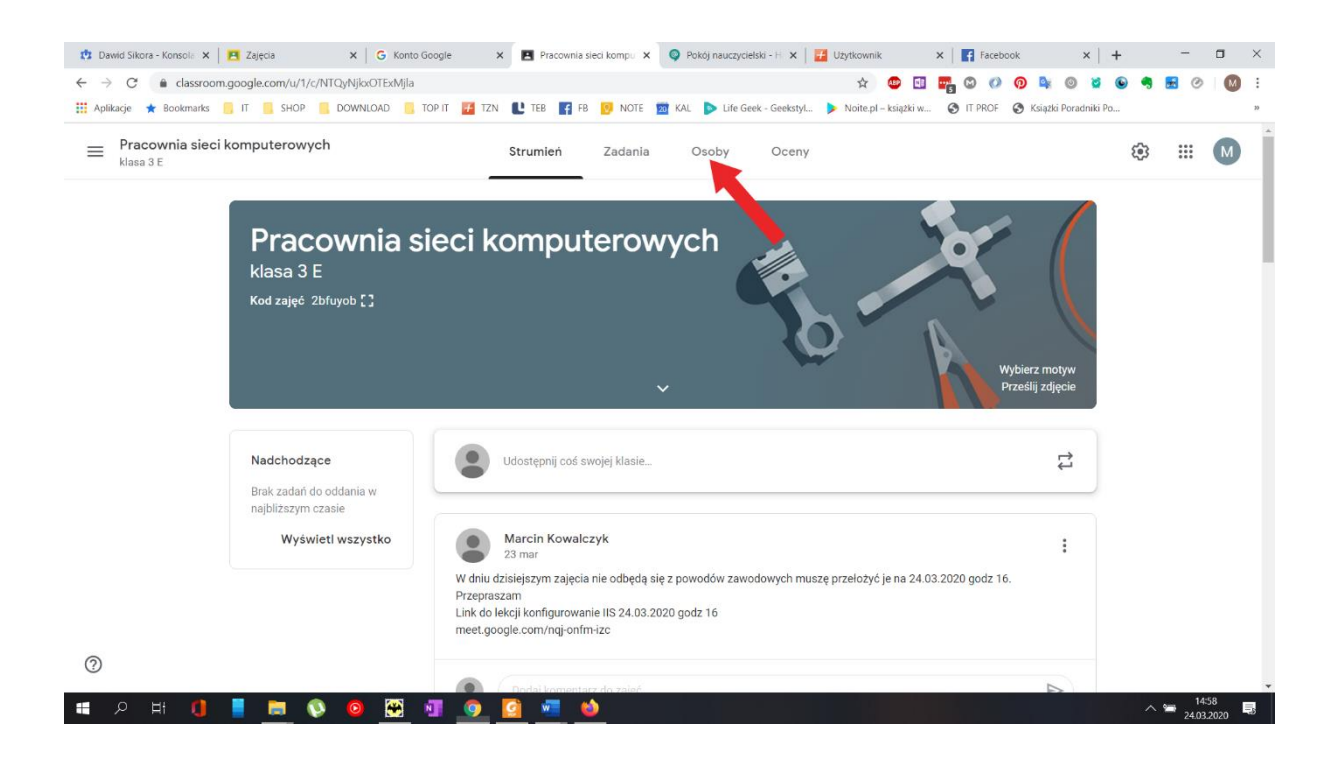

| 🔅 Dawid Sikora - Konsola 🗙 📘 Zajęcia                                | X G Konto Google X            | Osoby na zajęciach Pra 🗙 | Pokój nauczycielsk   | i - H 🗙   🛃 Użytkownik  | ×           | Facebo  | ok           | $\times  $ + |            | -          | • × |
|---------------------------------------------------------------------|-------------------------------|--------------------------|----------------------|-------------------------|-------------|---------|--------------|--------------|------------|------------|-----|
| $\leftrightarrow$ $\rightarrow$ C $$ classroom.google.com/u/1/r/NTC | QyNjkxOTExMjla/sort-last-name |                          |                      | \$                      | 💩 🖬 📑       | 0       | o 🕸 🛛        | ) 🎽 🕒        | ۹          | <b>8</b> Ø | M : |
| 👯 Aplikacje ★ Bookmarks 📙 IT 📃 SHOP 📒                               | DOWNLOAD 📙 TOP IT 🕖 TZN       | 🕒 TEB 📑 FB 👩 NOTE        | 🔟 KAL 💿 Life Geek    | - Geekstyl 🕨 Noite.pl – | książki w 🔇 | IT PROF | 🚱 Książki Po | adniki Po    |            |            | 33  |
| ■ Pracownia sieci komputerowych<br>klasa 3 E                        |                               | Strumień Zadania         | Osoby                | Oceny                   |             |         |              |              | <b>(</b> 3 | ***        | M   |
|                                                                     | Nauczyciele                   |                          |                      |                         | ê           | 2+      |              |              |            |            |     |
| -                                                                   | Marcin Kowalczyk              |                          |                      |                         |             |         |              |              |            |            |     |
|                                                                     | Sebastian Ślemp               |                          |                      |                         | ł           |         |              |              |            |            |     |
|                                                                     | Uczniowie                     |                          |                      |                         | q           | 2+      |              |              |            |            |     |
| -                                                                   | Czynności 👻                   | Wy                       | ślij e-maile do wszy | stkich opiekunów        | Ą           | ź       |              |              |            |            |     |
|                                                                     | 🗌 😩 Brzezina Ar               | tur Zap                  | oroś opiekunów       |                         | 1           |         |              |              |            |            |     |
|                                                                     | barcha17@t                    | tzn.edu.pl<br>)          |                      |                         |             |         |              |              |            |            |     |
| 0                                                                   | Dąbrowski<br>(zaproszono      | Bartłomiej<br>)          |                      |                         |             |         |              |              |            |            |     |
| e о н; 👖 📕 🐂 🕥                                                      | o 🗠 🖬 🗖 🚺                     | 3 🚛 📣                    |                      |                         |             |         |              |              | ~          | · 14:      | 58  |

Wprowadzamy login podany przez ucznia jeśli login istnieje i zrobimy to poprawnie uaktywni się przycisk **Zaproś** 

| 🔯 Dawid Sikora - Konsola 🗙 📔 Zajęcia 🛛 🗙 🖌 G Konto Google                                      | 🗙 🖪 Osoby na zajęciach Pra 🗙    | I Hangouts Chat          | 🗙   🗾 Użytkowni  | k ×             | Facebook | ×                 | +   | -            | • ×            |
|------------------------------------------------------------------------------------------------|---------------------------------|--------------------------|------------------|-----------------|----------|-------------------|-----|--------------|----------------|
| $\leftrightarrow$ $\rightarrow$ C $($ a classroom.google.com/u/1/r/NTQyNjkxOTExMjla/sort-last- | ame                             |                          | \$               | 👳 🖬 📑           | o 🕐 🧕    | ) 🔤 💿 😫           | ۵ ج | <b>B</b> Ø   | M :            |
| 🔢 Aplikacje ★ Bookmarks 📙 IT 🧧 SHOP 🧧 DOWNLOAD 📒 TOP IT                                        | 🚰 TZN 🖺 TEB 😭 FB 👩 NOTE         | 🔟 KAL 🕟 Life Geek - Geek | cstyl 🕨 Noite.pl | I – książki w 🔇 | IT PROF  | Książki Poradniki | Po  |              | 33             |
| Pracownia sieci komputerowych<br>klasa 3 E                                                     | Strumień Zadania                | Osoby Oc                 | eny              |                 |          |                   | ÷   |              | M              |
|                                                                                                | Zaproś uczniów                  |                          |                  | 2               | 2+       |                   |     |              |                |
| Sebastian S                                                                                    |                                 |                          |                  |                 | :        |                   |     |              |                |
| Uczniowi                                                                                       |                                 |                          |                  | Ę               | 2+       |                   |     |              |                |
| Czynnoś                                                                                        |                                 |                          | v                | A               | ĵz       |                   |     |              |                |
| E Brz                                                                                          |                                 |                          |                  |                 | :        |                   |     |              |                |
| D e bar                                                                                        |                                 | Anuluj                   | Zaproś           |                 |          |                   |     |              |                |
| (2)                                                                                            | prowski Bartłomiej<br>proszono) |                          |                  |                 |          |                   |     |              |                |
| III 🔛 🖲 🧳 🧮 📕 🚺                                                                                | 9 🙆 🚾 🧆 💽                       |                          |                  |                 |          |                   | ^   | 14:<br>24.03 | i9<br>2020 - 3 |

Gotowe.